## How Do I Participate in a Zoom Meeting from My Computer?

Enter Zoom Using the Link or Invitation Sent to You

If this is your first time using Zoom, you will be prompted to download the software program to your computer. When the download is complete, select the "Run" button.

| If the Software was Previously Installed on Your Computer, You will be<br>Asked to Confirm to Join the Video Conference                                                                                                    |
|----------------------------------------------------------------------------------------------------|
| Copen Zoom Meetings?<br>Com Zoom Meetings?<br>Com Zoom Adv Zoom Zoom Adv Zoom Adv Zoom Zoom Adv Zoom Zoom Adv Zoom Zoom Adv Zoom Zoom Adv Zoom Zoom Ad |
|                                                                                                    |
| Click the "Open Zoom Meetings" Button                                                                                                    |
| Open Zoom Meetings?<br>19666 SALES PLANS Cancel                                                                                                    |
| Launching                                                                                                    |
| When Zoom Meetings is Open, Click "Join With Computer Audio"                                                                                                    |
| This is the last step to join the meeting.                                                                                                    |

| • • •     | Zoom M                           | Meeting                |  |
|-----------|----------------------------------|------------------------|--|
|           |                                  |                        |  |
|           |                                  |                        |  |
|           |                                  |                        |  |
|           |                                  |                        |  |
|           |                                  |                        |  |
|           |                                  |                        |  |
|           | Choose ONE of the au             | dio conference actions |  |
|           | Phone Call                       | Computer Audio         |  |
|           |                                  |                        |  |
|           |                                  |                        |  |
|           |                                  |                        |  |
|           | Join With Co                     | mputer Audio           |  |
|           | Test Speaker a                   | nd Microphone          |  |
|           |                                  |                        |  |
|           |                                  |                        |  |
|           |                                  |                        |  |
| Automatic | ally join audio by computer when | joining a meeting      |  |
|           |                                  |                        |  |
|           |                                  |                        |  |
|           |                                  |                        |  |
|           |                                  |                        |  |
|           |                                  |                        |  |
|           |                                  |                        |  |
|           |                                  |                        |  |
|           |                                  |                        |  |
|           |                                  |                        |  |
|           |                                  |                        |  |

## How Do I Participate in a Zoom Meeting from My Cellular Device?

## Download the Zoom App for Smartphone

The first step is to download the mobile application. You can download Zoom Cloud Meetings from Google Play for Android or Apple Store for iPhone.

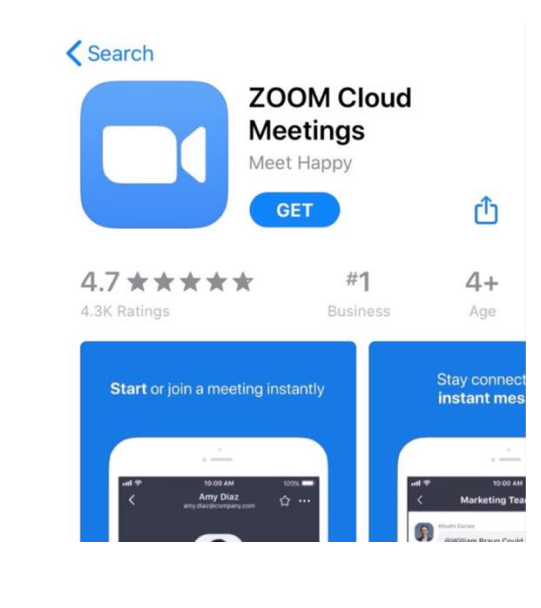

## Sign Up for Zoom

If you haven't created an account yet, now is the time to do so. To create an account, click on "Register." Select your date of birth to verify your age. Then, fill in your personal information (email, name and surname,) and accept the terms of service. To finish, verify your email by clicking on the link in the verification email that will be sent to you.

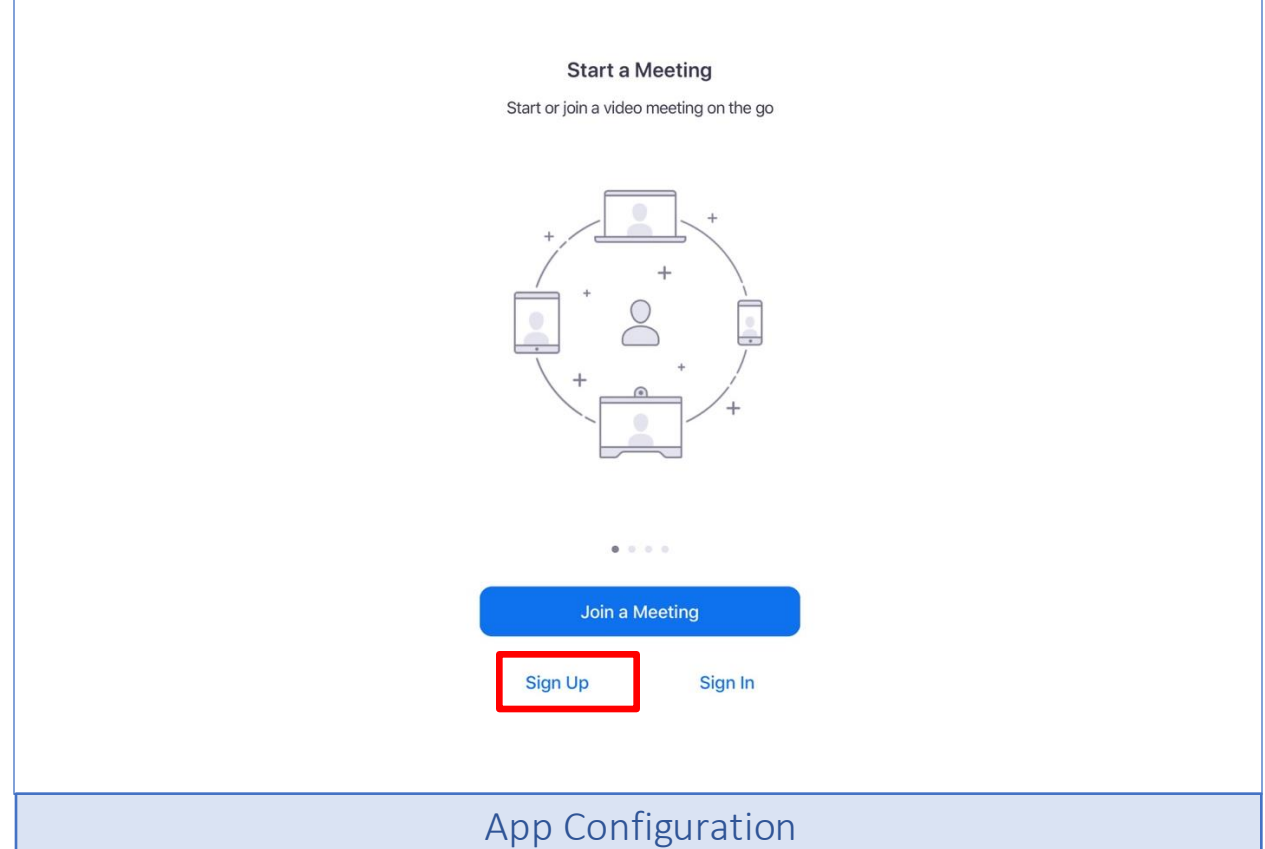

The most important setting is "Auto-Connect Audio Settings," found in the meeting settings. By default, it will be turned off. Therefore, when joining a meeting, you will not be able to hear anything in the Zoom meeting. If Wi-Fi is available, it is recommended that you select "Use Internet" for optimal connection. If you do not have Wi-Fi access and have limited mobile data, the "Call my phone number" option is a good alternative.

| BASIC                                                                      | Auto-Connect to Audio Off > Off                                                                                                    | ~             |
|----------------------------------------------------------------------------|----------------------------------------------------------------------------------------------------|---------------|
|                                                                            | Always Mute My Microphone Use In                                                                                                    | ternet        |
| Meetings                                                                   | > Always mute my microphone when joining a meeting                                                                                                    |               |
| Contacts                                                                   | > Always Turn Off My Video                                                                                                    |               |
| Chat                                                                       | > Always turn off my video when joining a meeting                                                                                                    |               |
| General                                                                    | Always Show Video Preview                                                                                                    |               |
| Siri Shortcuts                                                             | video meeting                                                                                                    |               |
| About                                                                      | Mirror My Video                                                                                                    |               |
|                                                                            | Auto-Copy Invite Link                                                                                                    |               |
| Copyright ©2012-2020 Zoom Video Communications, Inc<br>All rights reserved | Automatically copy invite link once the meeting starts                                                                                                    |               |
|                                                                            | Show Non-Video Participants                                                                                                    |               |
| _                                                                          | See the avatar of non-video participants in gallery view                                                                                                    |               |
| Meet & Chat Meetings Contacts Sett                                         | Show Name when Participants Join                                                                                                    |               |
| npleting this last step,                                                   | you will have entered the meeting                                                                                                    |               |
| ACCESS ZOOM                                                                | you will have entered the meeting                                                                                                    | n sent to you |
| ACCESS ZOOM                                                                | you will have entered the meeting<br>Toom app is installed, please click Join<br>Meeting.                                                                                                    | n sent to you |
| ACCESS ZOOM                                                                | you will have entered the meeting<br>Tow Host Town And Town And Town |               |
| ACCESS ZOOM                                                                | Volume of the contraction of the second of the meeting of the second of the meeting of the second of the second of   |               |

This document was developed by Centro Latino Americano and translated into English by CrossCultural Now.

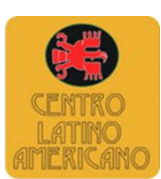